## 倉敷市水道局公式アプリ「くらっぴぃ」 利用登録手順

| していた。<br>全国の市水道局公式アプリ                                    | ①「初めての方はこちら」を<br>タップします。 |
|----------------------------------------------------------|--------------------------|
| メールアドレス                                                  |                          |
| パスワード 🔌                                                  |                          |
| ログイン                                                     |                          |
| パスワードを忘れた場合はこちら                                          |                          |
| <u>初めての方はこちら</u>                                         |                          |
| -g. L500%                                                |                          |
| 倉敷市水道民公式アプリ                                              | ②メールアドレスを入力して            |
|                                                          | 「認証コードの送信」をタップして         |
| 1/4 メールアドレス登録                                            | ください。                    |
| 会員登録にあたり、本人確認のためご指定のメールア                                 | 該当のメールアドレスへ              |
| ドレス宛に認証コードを送信します。<br>noreply@water-portal.jpからのメールが受信できる | 認証コードの記載されたメールが          |
| ことをご確認ください。                                              | 送信されます。                  |
| メールアドレス                                                  |                          |
| waterportal20@bsnnet.co.jp                               | ③認証コードを入力し、              |
| 認証コードの送信                                                 | 「次へ」をタップしてください。          |
| メールに記載された認証コードを入力してください。                                 |                          |
|                                                          |                          |
| 次へ                                                       |                          |
| 戻る                                                       |                          |
|                                                          |                          |

次のページへ続く

| g. Lラっぴょ                                                   | ④認証が完了すると                                                                                                    |
|------------------------------------------------------------|----------------------------------------------------------------------------------------------------|
| REMOSEDWICK/ 75                                            | 会員情報の入力画面へ遷移します。                                                                                                    |
| 2/4 会員情報入力                                                 | ここで必要事項を記入していきます。                                                                                                    |
| メールアドレス                                                    | 「お名前」はお知らせの文面等に                                                                                                    |
| waterportal20@bsnnet.co.jp                                 | 使用されます。                                                                                                    |
| お名前(ニックネームでも登録いただけま<br>す) *                                | ニックネームでの豆球が可能です。                                                                                                    |
| 水道太郎                                                       | 「お客様番号」は、                                                                                                    |
| パフロード *                                                    | 検針票に記載のお客様番号をハイフ                                                                                                    |
| <b>ハスシート</b> ^ / / / / / / / / / / / / / / / / / /         | ン抜きで入力してください。                                                                                                    |
| ● 半角英数字8文字以上<br>● アルファベット★文字、小文字、数字の                       | 「雷話番号」は、                                                                                                    |
| すべてを含む                                                     | 水道局に届け出た雷話番号の入力と                                                                                                    |
| <ul> <li>● 使用可能な記号は以下のもの</li> <li>!?#\$%&amp;()</li> </ul> | なりますので注意してください。                                                                                                    |
| ······ 20                                                  | 「お安塔氏タカナ」け                                                                                                    |
| 確認のため、もう一度入力してください。 *                                      | 「わ谷豚氏石刀ノ」は、                                                                                                    |
| ······ 20                                                  | 小道向に油り山に笑約有石をガダガ                                                                                                    |
| ご利用になる水道契約に関する項目                                           |                                                                                                    |
| 以下の項目は、お客様の本人確認に使用します。<br>契約時にご提示いただいた内容を入力してください。         |                                                                                                    |
| お客様番号 *                                                    |                                                                                                    |
| 12345678901234                                             | 使用水量等のお知らせ<br>お客様氏名 倉敷 さくら 様                                                                                                    |
| 電話番号*                                                      | ご使用場所         倉敷市西中新田640           コーポくらっぴぃ         A-101号                                                                                 |
| 1234567890                                                 | お客様番号 02/0-20-1988-00-01 メーター番号 12-34567 口径 20 m<br>令和 5年度1期分(4月検針分) ご使用期間 2月 3日~4月 2日<br>株本株香 14 170 … マルマナー                              |
| ※ 水道局に届け出た電話番号を入力してください。<br>※ ハイフンを除いた数字で入力してください。         | 調水額         「」」280)<br>(1,288)         ご使用水量         50 m <sup>3</sup> 水道料金         5,786<br>(520)         今回指針         150 m <sup>3</sup> |
| お客様氏名カナ *                                                  | ▶ 水 通 使用料         (762) 円<br>取替前水量         前 回 指針         100 m           振替予定日         5月16日         菱録 番号         T580002000005          |
| スイドウタロウ                                                    | 通信欄<br>引越しの多い時期を迎え、水道の使用開始・中止等のご連絡は<br>早めにお願いします。                                                                                          |
| ※ 水道局に届け出たご契約者氏名をカタカナで入力                                   | 十のにの願いしみり。           検針業務受託業者 第一環境糊含敷営業所 検針員 水島                                                                                            |

次のページへ続く

## 利用規約 \* 「利用規約| ■第1章 総則■ 「個人情報の取り扱いについて| 第1条 目的 「くらっぴぃ」利用規約(以下「本規約」 ご一読のうえ同意いただけましたら といいます。)は、倉敷市水道局(以下「当 局」といいます。)が、提供する「くらっぴ それぞれ「同意する」にチェックを ぃ」の利用に関して定めるものです。 入れます。 第2条 定義 「くらっぴぃ(以下「本サービス」といい ます。)」とは、当局が、当局の運営するイ ンターネットサービス(スマートフォンアプ リトでの提供およびPCおよびスマートフォ ⑤入力が完了しましたら、 ✓ 同意する 「確認」をタップしてください。 個人情報の取り扱いについて\* 当サービスでは、お客様の個人情報を、個 人情報保護方針に従い安全に取り扱っており ます。 ・お客様から頂いた個人情報は、お問い合 わせへの対応のために利用します。 ・お客様の個人情報を第三者に提供いたし ません。 ・利用目的の通知、開示、訂正、追加又は 削除、利用の停止、消去などの、お客様か らの要求にお応えします。 ✔ 同意する 申込者と契約者の関係\* ● 本人 家族 家 ○ その他 確認 キャンセル

| - ようつびよ<br>自 京市水道局公式 アプリ   | ⑥入力情報          |
|----------------------------|----------------|
|                            |                |
| 3/4 入力情報確認                 | 入力内容(<br>「登録」? |
| メールアドレス                    |                |
| waterportal20@bsnnet.co.jp |                |
| お名前 *                      |                |
| 水道太郎                       |                |
| パスワード *                    |                |
| •••••                      |                |
| ご利用になる水道契約に関する項目           |                |
| 1234-56-7890-12-34         |                |
| 雷託器县 *                     |                |
| 1234567890                 |                |
| お客様氏名カナ *<br>スイドウタロウ       |                |
| 利用規約 *                     |                |
| 同意する                       |                |
| 個人情報の取り扱いについて *            |                |
| 同意する                       |                |
| 申込者と契約者の関係 *               |                |
| 本人                         |                |
| 訂正登録                       |                |
|                            |                |

⑥入力情報確認画面へ遷移します。

入力内容に間違いがなければ、 「登録」をタップしてください。

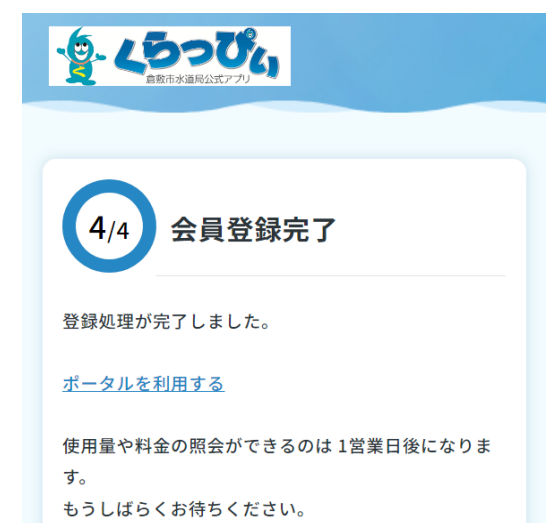

⑦会員登録完了画面が表示 されましたら、登録は完了です。

「ポータルを利用する」をタップで ログインページへ遷移します。

| - A        |                                     |
|------------|-------------------------------------|
|            | ⑧登録に使用したメールアドレスと<br>パスワードでログインすることが |
|            | できます。                               |
| Ø          | 使用量や料金の照会ができるまで                     |
|            | 1宮乗日かかりょす。<br>反映までしばらくお待ちください。      |
|            |                                     |
|            | ご登録ありがとうございました。                     |
|            |                                     |
|            |                                     |
|            |                                     |
|            |                                     |
|            |                                     |
| $\bigcirc$ |                                     |
|            |                                     |